# NOTA PER LA COMPILAZIONE DELLA DOMANDA "AIUTO DE MINIMIS PER SUPERFICI COLTIVATE A RISO O BARBABIETOLA DA ZUCCHERO"

# Sommario

| CREAZIONE DI UNA NUOVA DOMANDA | 3  |
|--------------------------------|----|
| GESTIONE DOMANDA               | 6  |
| ID 520-DOMANDA DI RIFERIMENTO  | 6  |
| ID 540 PIANO COLTURALE         | 7  |
| ID 548 SUPERFICI A PREMIO      | 9  |
| ID 9 MODALITA DI PAGAMENTO     | 10 |
| ID 5 – ALLEGATI                | 10 |
| ID 6 - DICHIARAZIONI           | 11 |
| ELABORAZIONE DELLA DOMANDA     | 11 |

# CREAZIONE DI UNA NUOVA DOMANDA

### Crea "Domanda"

#### PAGINA INIZIALE

| Acceptance of all Control of Benvenuto # 11/05/2023 alle 14:50:45                                                                                                    | rotocollazione Manuale (  | Home         |                                        |   |                              |   |                 |    |  |
|----------------------------------------------------------------------------------------------------|---------------------------|--------------|----------------------------------------|---|------------------------------|---|-----------------|----|--|
| Utimo accesso avvenuto il 11/05/2023 alla 14:50:45  Crea Domanda  Crea Domanda  Crea Domanda  Crea Retrifica  Crea Retrifica                                                                                                    | estione Esiti Controlli ( | Benvenu      | uto                                    |   |                              |   |                 |    |  |
| Crea Domanda     Sea Domanda     Sea Domanda      Visualizza Domande in Carico     Crea Rettifica                                                                                                    | guidarione (              | Utimo access | o avvenuto il 11/05/2023 alle 14:50:45 |   |                              |   |                 |    |  |
|                                                                                                    |                           | +            | Crea Domanda                           |   | Visualizza Domande in Carico | ľ | Crea Rettifica  |    |  |
| Image: Crea Rinuncia Domanda Pagam.     Image: Crea Rinuncia     Image: Crea Rinuncia     Image: Crea Rinunci     Image: Crea Rinuncia     Image: Cr |                           | 圃            | Crea Rinuncia Domanda<br>Pagam.        | 圃 | Crea Rinuncia                | Q | Ricerca Domanda | ĺ. |  |

## Inserire CUAA e cliccare su "Verifica in anagrafe"

| AGREA - SIAG - Home page                             | x [+                                                                                        |       |    |    |    |        | -          | 0 |
|------------------------------------------------------|---------------------------------------------------------------------------------------------|-------|----|----|----|--------|------------|---|
| C Q d https                                          | /agreagestione.regione.emilia-romagna.it/siag/gen/domanda_prepareCreaDomandaFromHome.action | A1    | ũ, | 10 | 52 | Ð      | ۰.         |   |
| Agenzia Regionale per l<br>fotogazioni in Agricoltur | AGREE                                                                                       |       |    |    |    |        |            |   |
|                                                      | Narrow Donance                                                                              | 10000 |    |    | _  | _      | _          |   |
| Creazio                                              | ne nuova domanda                                                                            |       |    |    |    |        |            |   |
| Functionario                                         |                                                                                             |       |    |    |    |        |            |   |
| * Enta Com                                           | datore                                                                                      |       |    |    |    |        |            |   |
| SETTORE                                              | ORGANIZZAZION DI MERCATEL GUALITA E PROMOZIONE                                              |       |    |    |    |        |            |   |
| (selectorers)                                        | Linky Compliatorys                                                                          |       |    |    |    |        |            |   |
| CUAA Asie                                            |                                                                                             |       |    |    |    | Mark 1 | ter i migr |   |
| Q Promo                                              | PBM0 00220503/8                                                                             |       |    |    |    | 1.00   | 533.69     | 1 |
| Saleubina (A                                         | servia per la Consista da creare                                                            |       |    |    |    |        |            |   |
|                                                      |                                                                                             |       |    |    |    |        |            |   |
|                                                      |                                                                                             |       |    |    |    |        |            |   |
|                                                      |                                                                                             |       |    |    |    |        |            |   |
|                                                      |                                                                                             | _     |    | _  |    |        | -          | - |

In riquadro "Selezionare la Domanda per l'ente compilatore" dal menu a tendina...

| ER Agenzia Reg<br>Erogazioni i | n Agricoltura                                          |                       |
|--------------------------------|--------------------------------------------------------|-----------------------|
| q q                            |                                                        |                       |
| Pedacellarbore Manuale 4       | Huma > Creatione Domanda                               |                       |
| Asseptatione 4                 | Presidence aviews demonde                              |                       |
| Gestione Exili Continuit 4     | Creazione nuova domanda                                |                       |
| Legadacione 4                  |                                                        |                       |
| Contraction and statements     | Fundionario :                                          |                       |
|                                | 1 Ente Completore:                                     |                       |
|                                | SETTORE ORGANIZZAZION DI MERCATO, QUALITÀ E PROMOZIONE |                       |
|                                | Selezonare Ente Compilatore                            |                       |
|                                | CUAA Azienda                                           |                       |
|                                | Q.Roma to 5040 01                                      | ✓ Verifica is anapole |
|                                | Seinzona (Azenda per la Donanda da creare              |                       |
|                                | Ragione Sociele                                        |                       |
|                                | Selectorare la Domanda per / Ente Compliatore.         |                       |
|                                |                                                        |                       |

#### Dal menu a tendina selezionare **DOMANDA DI SOSTEGNO-PAGAMENTO**

| AGREA - SIAG - H                                                     | ome page x +                                                                                                    |         |      |                | -          | Ο                | × |
|----------------------------------------------------------------------|----------------------------------------------------------------------------------------------------|---------|------|----------------|------------|------------------|---|
|                                                                      | https://agreagestione.regione.emilia-romagna.it/siag/gen/domanda_verificaAziendalnAnagrafe.action                                                                                                    | A       | Q,   | τ̂ο τ̂≡        | ۵          |                  | b |
| <b>ER</b> Agenzia Region<br>Erogazioni in A                          | ale per le gricoltura gricoltura                                                                                                    |         |      |                | =          |                  |   |
| Insente numero de Q Q III                                            | iomz > Creazione Domanda                                                                                                    |         | 101  |                |            |                  |   |
| Assegnazione <<br>Gestione Esiti Controlli <                         | Creazione nuova domanda                                                                                                    |         |      |                |            |                  |   |
| Liquidazione         K           25: 500 - 11/(0.2007.401)         1 | AVIO FORMAZIONE E CONSULENZA GOI<br>DOMANDA DI AUITO<br>DOMANDA DI PAGAMENTO - ANTICIPO<br>DOMANDA DI PAGAMENTO - SALDO<br>DOMANDA DI PAGAMENTO - SVINCOLO<br>DOMANDA DI PAGAMENTO - SVINCOLO<br>DOMANDA DI PAGAMENTO - SVINCOLO<br>DOMANDA DI SOSTEGNO<br>DOMANDA SUSSTEGNO<br>DOMANDA SUSSTEGNO<br>DOMANDA SUBJENTO<br>ISTANZA DI SUBENTRO<br>ISTANZA DI SUBENTRO<br>ISTANZA DI SUBENTRO<br>ISTANZA DI SUBENTRO<br>ISTANZA DI SUBENTRO<br>SCHEDA PROGETTO FORMAZIONE E CONSULENZA GOI<br>SCHEDA PROGETTO COOPERAZIONE LEADER |         |      |                |            |                  |   |
| s                                                                    | elezionare la Domanda per l'Ente Compilatore.                                                                                                    |         |      |                |            |                  |   |
| ≓ 🔎 🚾 вог                                                            | 📙 SIA 💶 龄 💁 Post 🔤 R: s 🔛 Soft 😭 💽 AG 🍓 Arn 🗛 14°C 🙆 🙆 🌣                                                                                                    | 😌 🗆 🔹 J | S. 8 | 6 <b>8 a</b> I | 8 (% 🕬 10/ | 12:06<br>05/2023 | 5 |

Spuntare il flag corrispondente alla riga con il bando di proprio interesse, esempio "SIARRISO" o "SIARBIETOLA"

| DO    | MANDA DI SOSTEGNO - PAG              | GAMENTO                         |                                    |            |                             |
|-------|--------------------------------------|---------------------------------|------------------------------------|------------|-----------------------------|
| Selez | ionare la Domanda per l'Ente         | Compilatore.                    |                                    |            |                             |
| Selez | iona i bandi e ricerca le dom        | ande :                          |                                    |            |                             |
| 5     | <ul> <li>Righe per pagina</li> </ul> |                                 |                                    |            |                             |
|       | Codice Settore                       | ♦ Settore                       | 🕴 Tipo Domanda 🔶                   | Anno Bando | Descrizione Bando           |
|       | Codice Settore                       | Settore                         | DOMANDA DI SOSTEGNO - I            | Anno Bando | Descrizione Bando           |
|       | PATATADOP                            | BANDO PATATA DOP                | DOMANDA DI SOSTEGNO -<br>PAGAMENTO | 2024       | bando de minimis patata dop |
|       | SIARBIETOLA                          | bando Siar Bietola - De Minimis | DOMANDA DI SOSTEGNO -<br>PAGAMENTO | 2024       | bando bietola de minimis    |
|       | SIARPATATA                           | BANDO PATATA GENERICA           | DOMANDA DI SOSTEGNO -<br>PAGAMENTO | 2024       | bando patata generica       |
| V     | SIARRISO                             | bando Siar Riso - De Minimis    | DOMANDA DI SOSTEGNO -<br>PAGAMENTO | 2024       | bando de minimis riso       |

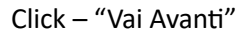

Questa videata permette di visualizzare i dati inseriti, se corretti procedere cliccando sul pulsante - CREA DOMANDA

| C W D http                 | s://agreagescione.regione.emili | a-romagnasicsag/genzoomanda_canc  | assebre"s access             | W. P. P. A.            |                     |
|----------------------------|---------------------------------|-----------------------------------|------------------------------|------------------------|---------------------|
| File - OneDrive 🔄 Homepage | - E-R_ E httpsfinecobank        | AurigaWeb 1: https://www.fascico. | https://www.tim.it/ G Google | Servizi per l' Agricol | > 🛄 Altri preferiti |
| guidazione (               | Dati inseriti                   |                                   |                              |                        |                     |
| estione Azienda 🥂 🤇        |                                 |                                   |                              |                        | _                   |
| it see mit sectors         | Bando                           |                                   | Azienda                      |                        |                     |
|                            | Descrizione :                   | bando siar bietola de minimis     | Ragione Sociale :            |                        |                     |
|                            | Ultima Presentazione :          | 31/07/2023                        | CUAA :                       |                        |                     |
|                            | Data decorrenza :               | 21/06/2023                        | Indirizzo :                  |                        |                     |
|                            | Data scadenza :                 | 31/07/2023                        | Comune :                     |                        |                     |
|                            |                                 |                                   | Provincia :                  |                        |                     |
|                            |                                 |                                   | CAP :                        |                        |                     |
|                            |                                 |                                   | P. IVA :                     |                        |                     |
|                            |                                 |                                   |                              |                        |                     |
|                            | Funzionario                     |                                   | Ente Compilatore             |                        |                     |
|                            | Nome :                          |                                   | Denominazione :              |                        |                     |
|                            | Cognome :                       |                                   | to distance of               |                        |                     |
|                            |                                 |                                   | Indirizzo :<br>Telefono :    |                        |                     |
|                            |                                 |                                   | Pac :                        |                        |                     |
|                            |                                 |                                   | 100.                         |                        |                     |
|                            |                                 |                                   |                              |                        | Crea Domanda        |
|                            |                                 |                                   |                              |                        |                     |

# **GESTIONE DOMANDA**

In VERDE i quadri precompilati, in arancione i quadri da compilare.

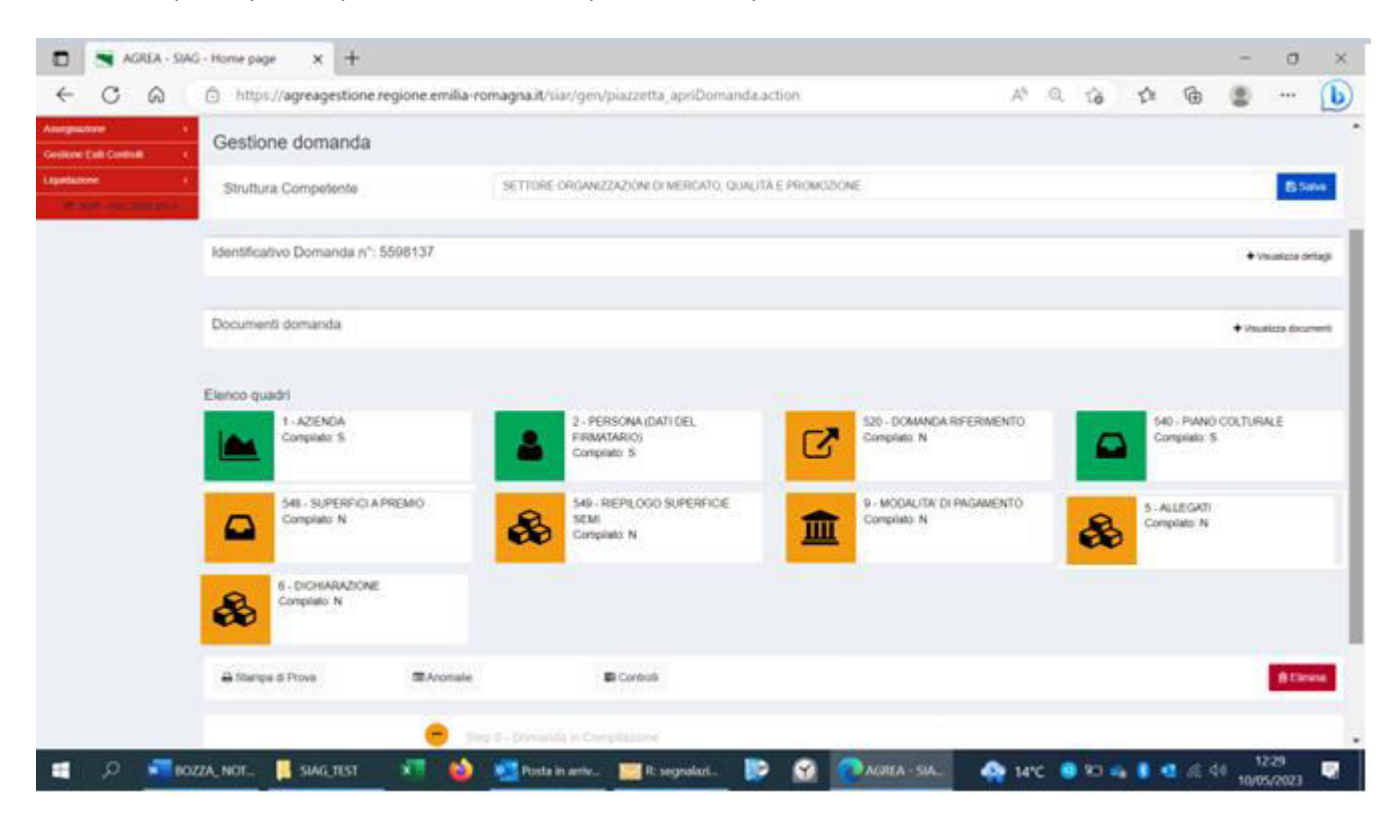

### ID 520-DOMANDA DI RIFERIMENTO

Viene indicata la DU di riferimento.

Oppure inserire una DU di riferimento diversa procedendo alla selezione della "MOTIVAZIONE SUBENTRO" dal menu.

| 🔞 🗖 🛛 🖬 AGREA - SIAG - F     | Home page 🗙 🔄 AGREA - SIAG - Home page 🗙 🕂 —                                                                                         | o ×      |
|------------------------------|----------------------------------------------------------------------------------------------------|----------|
| ← C @ @ http                 | os://agreagestione.regione.emilia-romagna.it/siar/gen/qdrDomandaRiferimento_loadDetail.action 🗛 🏠 🎓 🎕 🤹                              | 🜔        |
| 🌰 File - OneDrive 🗮 Homepage | e — E-R 🧧 https:-finecobank 🚨 AurigaWeb 🗱 https://www.fascico 📻 https://www.tim.it/ 🌀 Google 🎦 Servizi per l' Agricol 🔉 🎦 Altri pref | feriti Q |
| Liquidazione <               | ← Quadro Precedente Quadro Successivo →                                                                                              | ^        |
| Gestione Azienda <           |                                                                                                    |          |
| 1 SOP - PAC 2007-2013        | Domanda 5682970 - DOMANDA DI SOSTEGNO - PAGAMENTO<br>Settore SIARBIETOLA - bando Siar Bietola - De Minimis                           | •        |
|                              | Azienda                                                                                                    | 0        |
|                              |                                                                                                    | +        |
|                              |                                                                                                    |          |
|                              | Quadro dati domanda di riferimento                                                                                                   |          |
|                              |                                                                                                    |          |
|                              | CUAA di Riferimento:                                                                                                    |          |
|                              | -<br>-<br>Successione mortis causa                                                                                                   |          |
|                              | Trasformazione da ditta individuale a società                                                                                        |          |
|                              | Subentro per fusione                                                                                                    |          |
|                              | Subentro per scissione<br>Successione anticipata                                                                                     |          |
|                              | •                                                                                                    |          |
|                              |                                                                                                    |          |
|                              | E Salva                                                                                                    |          |
|                              |                                                                                                    | ÷ ŵ      |

### ID 540 PIANO COLTURALE

#### "Visualizza riepilogo personalizzato"

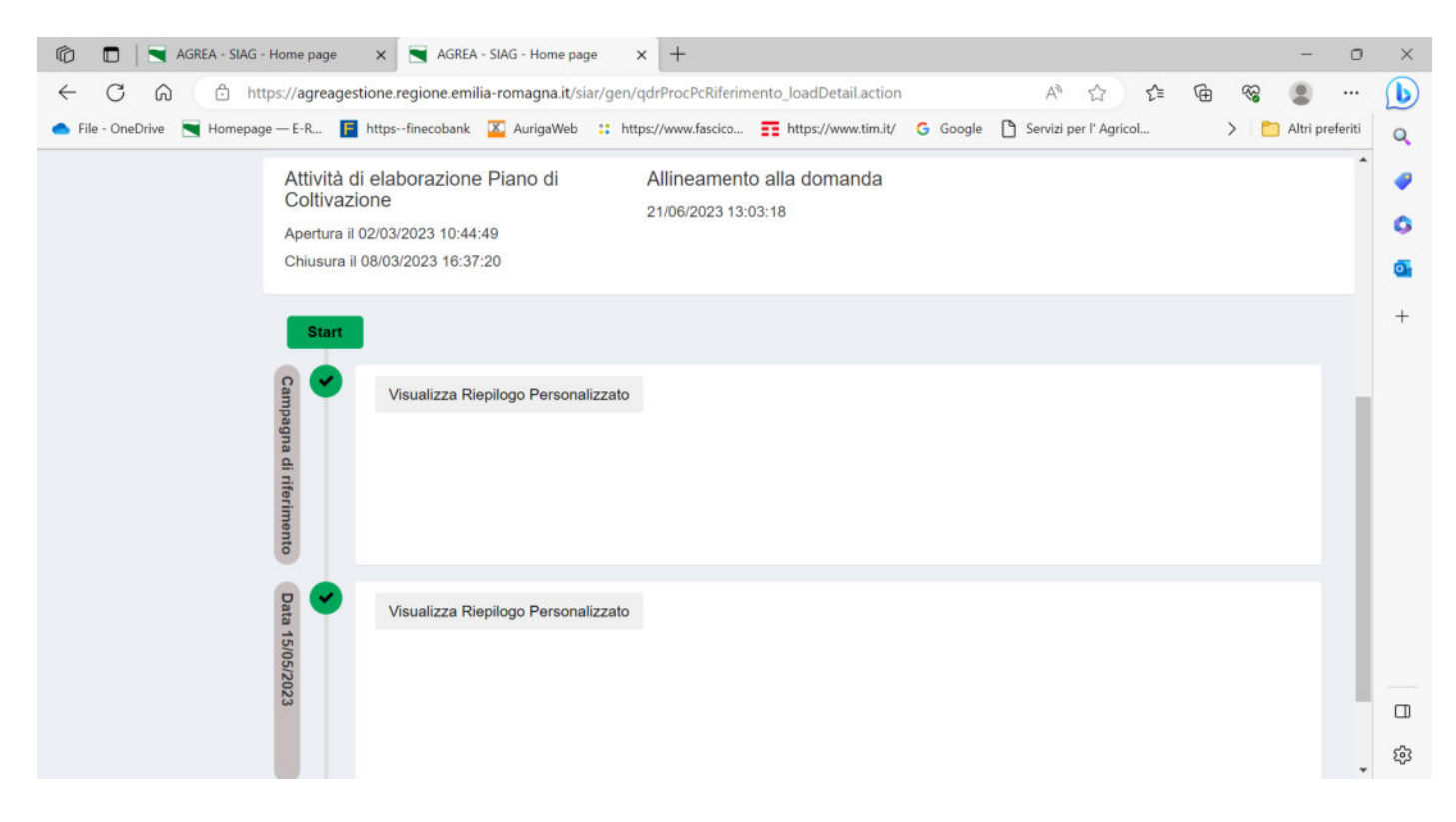

#### Possibilità di visualizzare il riepilogo per codice coltura con la somma delle superfici

| C A A | https://agreag      | estione regione                        | emilia-romagi       | na it/siar/gen/c                                                         | 1drRiepDinami        | col Itilizzi lo: | adlist action               |            | AN O                                                | ~ <u>~</u>     | G            |                    |
|-------|---------------------|----------------------------------------|---------------------|--------------------------------------------------------------------------|----------------------|------------------|-----------------------------|------------|-----------------------------------------------------|----------------|--------------|--------------------|
| 0 80  | indposy agreag      | estionen egione.                       | errind rerndg.      | and on all going o                                                       | lan och bring in     | coo un con       |                             |            | 0.5                                                 | 10 1-          | -w -v        |                    |
|       |                     |                                        |                     |                                                                          |                      |                  |                             |            |                                                     |                |              |                    |
|       | Personali           | zza Report                             |                     |                                                                          |                      |                  |                             |            |                                                     |                |              |                    |
|       |                     |                                        |                     |                                                                          |                      |                  |                             |            |                                                     |                | BE           | sporta in Ex       |
|       | Cod. Coltura<br>> ¢ | Occ. Suolo                             | Destinazione<br>> ¢ | Uso                                                                      | Qualita'<br>> ¢      | Varieta'         | Macrouso<br>> ¢             | Sau<br>> ≎ | Crit.<br>mantenimento<br>> ¢                        | Bio<br>> ≎     | Colt. princ. | Superficie<br>(ha) |
|       | Cod. Ct             | Occ. Suole                             | Destinaz            | Uso                                                                      | Qualita'             | Varieta'         | Macrouso                    | Sau        | Crit. man                                           | Bio            | Colt. pr     | ۹ [                |
|       | 1064 >              | 710-PATATA                             | 007-DA ORTO         | 000                                                                      | 000                  | 014-<br>PRIMURA  | 040-SUPERFICI<br>SEMINABILI | Si         | Avvicendamento<br>- Pratica<br>ordinaria (ECO       | Convenzionale  | Si           | 8,0                |
|       | 1335                | pilogo-COD_COLTI<br>562-ERBA<br>MEDICA | 002-DA<br>FORAGGIO  | 054-PRATO<br>PASCOLO IN<br>PUREZZA<br>AVVICENDATO<br>- NON<br>PERMANENTE | 043-DI<br>LEGUMINOSE | 000              | 040-SUPERFICI<br>SEMINABILI | Si         | Avvicendamento<br>- Pratica<br>ordinaria (ECO<br>4) | In Conversione | Si           | 1,5                |
|       | 1352                | 902-ASPARAGO                           | 007-DA ORTO         | 000                                                                      | 000                  | 000              | 060-COLTURE<br>PLURIENNALI  | Si         | Pratica<br>Ordinaria                                | Convenzionale  | Si           | 0,1                |
|       | 1359                | 940-ZUCCA                              | 007-DA ORTO         | 000                                                                      | 000                  | 000              | 040-SUPERFICI<br>SEMINABILI | Si         | Avvicendamento<br>- Pratica<br>ordinaria (ECO<br>4) | Convenzionale  | Si           | 5,8                |

### Esempio

| CQC | https://agreag | gestione.regione.                                           | emilia-romagi       | na.it/siar/gen      | /qdrRiepDinam                       | icoUtilizzi_loa   | dList.action                           |     | A* Q                                                | 20 2         | ≡ @    |    |      |
|-----|----------------|-------------------------------------------------------------|---------------------|---------------------|-------------------------------------|-------------------|----------------------------------------|-----|-----------------------------------------------------|--------------|--------|----|------|
|     | Cod. Cr        | Occ. Suoli                                                  | Destina:            | Uso                 | Qualita'                            | Varieta'          | Macrouso                               | Sau | Crit, man                                           | Bio          | Colt.  | pr | ٩    |
|     | 1064           | 710-PATATA                                                  | 007-DA ORTO         | 000                 | 000                                 | 014-              | 040-SUPERFICI                          |     | Avvicendamento<br>- Pratica<br>ordinaria (ECO       | Convenzional |        |    |      |
|     | 1335           | 562-ERBA<br>MEDICA                                          | 002-DA<br>FORAGGIO  | Riepilo<br>Superfic | go Cod. Colti<br>ie totale: 13,2425 | ura: 1406<br>i ha | IFICI                                  |     | Avvicendamento<br>- Pratica<br>ordinaria (ECO<br>4) |              |        |    | Ų    |
|     | 1352           | 902-ASPARAGO                                                | 007-DA ORTO         |                     |                                     | Q                 | Chiudi RE                              |     | Pratica<br>Ordinaria                                | Convenzional | e 54   |    |      |
|     | 1359           | 940-ZUCCA                                                   |                     | 000                 | 000                                 | 000               | SEMINABILI                             |     | Avvicendamento<br>- Pratica<br>ordinana (ECO<br>4)  | Convenzional |        |    |      |
|     | 1406           | 240-<br>BARBABIETOLA<br>- RAPA<br>ROSSA/BIETOLA<br>DA COSTA | 003-DA<br>INDUSTRIA |                     | 025-DA<br>ZUCCHERO                  | 128-BALI          | 040-SUPERFICI<br>SEMINABILI            |     | Avvicendamento<br>- Pratica<br>ordinaria (ECO<br>4) | Convonzional |        |    | 8    |
|     | 1406           | 240-<br>BARBABIETOLA<br>- RAPA<br>ROSSA/BIETOLA<br>DA COSTA | 003-DA<br>INDUSTRIA |                     | 025-DA<br>ZUCCHERO                  | 161-RAISON        | 040-SUPERFICI<br>SEMINABILI            | SI  | Avvicendamento<br>- Pratica<br>ordinaria (ECO<br>4) | Convenzional | 0 Si   |    | · 4. |
|     | 1434           | 651-<br>COLTIVAZIONI<br>ARBOREE<br>SPECIALIZZATE            |                     |                     |                                     |                   | 100-COLTURE<br>PERMANENTI<br>(ARBOREE) |     | Pratica<br>Ordinaria                                | Convenzional | ŧ: Si∶ |    |      |
|     | 1524           | 789-MARGINI<br>(BORDI) DEI                                  |                     |                     |                                     |                   | 780-ELEMENTI<br>CARATTERISTICI         | No  | Pratica<br>Ordinaria                                | Convenzional | . 5    |    |      |

### ID 548 SUPERFICI A PREMIO

Elenco delle superfici a premio con possibilità di filtrare per dati catastali, coltura, varietà, data inizio data fine utilizzo, Descr. Mantenimento.

Possibilità di modificare la superficie (Sup. (Ha))

"Ricarica" ricarica gli ultimi dati inseriti a video

"Rigenera" riprende l'ultima versione del piano colturale

| Dati Catastali                                                                                      |           |                    |                  |                                                  |              |                                    |        |
|----------------------------------------------------------------------------------------------------|-----------|--------------------|------------------|--------------------------------------------------|--------------|------------------------------------|--------|
| •                                                                                                   | filtro pe | r il FOGLIO        | del qdrSi        | filtro per la P/                                 | ARTICELL/    | A del qdrS                         | a<br>, |
| Coltura                                                                                             | Varieta'  | Data<br>Inizio Uti | Data<br>Fine Uti | Descr.<br>Mantenimento                           | Sup.<br>(Ha) |                                    |        |
| •                                                                                                   | •         | filtro             | filtro           | filtro per il                                    |              | ٩                                  |        |
| (BO)BUDRIO - Sezione: - Foglio: 102 - Particella                                                    | : 00021 - | Subaltern          | 10:              |                                                  |              |                                    |        |
| 1406 - (240) BARBABIETOLA - RAPA ROSSA/BIETOLA DA COSTA - (003)<br>DA INDUSTRIA - (025) DA ZUCCHERO | BTS 555   | 11/11/22           | 10/11/23         | Avvicendamento -<br>Pratica ordinaria<br>(ECO 4) | 4.207        | Max.<br>richiedibile:<br>4.2072 ha |        |
| (BO)BUDRIO - Sezione: - Foglio: 102 - Particella                                                    | : 00022 - | Subaltern          | 10:              |                                                  |              |                                    |        |
| 1406 - (240) BARBABIETOLA - RAPA ROSSA/BIETOLA DA COSTA - (003)<br>DA INDUSTRIA - (025) DA ZUCCHERO | BTS 555   | 11/11/22           | 10/11/23         | Avvicendamento -<br>Pratica ordinaria<br>(ECO 4) | 0.089        | Max.<br>richiedibile:<br>0.0891 ha |        |

Tasto blu "SALVA" per salvare i dati inseriti

Premere il pulsante "FRECCIA" per tornare indietro alla gestione domanda

#### ID 9 MODALITA DI PAGAMENTO

#### Campo obbligatorio, inserire IBAN o selezionare IBAN dal menu.

| C I AGREA - SIAG - Home page × +                                                                                                    | -              | ٥       | × |
|----------------------------------------------------------------------------------------------------|----------------|---------|---|
| 🔶 🖸 🙃 https://agreagestione.regione.emilia-romagna.it/siar/gen/qdrModPagamento_loadDetail.action 🕺 🏠 🏠 🏠                                          | କ୍ଷ 🏮          |         | b |
| 📥 File - OneDrive 📉 Homepage — E-R 📔 https://inecobank 🗵 AurigaWeb 👯 https://www.fascico 🃻 https://www.tim.it/ 💪 Google 🎦 Servizi per l'Agricol 🗲 | > 🛛 🛅 Altri pr | eferiti | Q |
|                                                                                                    |                | •       | - |
| Insertre numero del Q Q                                                                                                    |                | ۰.      |   |
| Protocollazione Manuale <                                                                                                    |                |         | 0 |
| Assegnazione <                                                                                                    |                |         | • |
| Gestione Esiti Controlli                                                                                                    |                |         | + |
| Liquidazione < Quadro Precedente Quadro Successivo >                                                                                              |                |         |   |
| Gestione Azienda <                                                                                                    |                |         |   |
| 25 SOP - PAC 2007-2013 Domanda 5682970 - DOMANDA DI SOSTEGNO - PAGAMENTO SIARBIETOLA - bando Siar Bietola - De Minimis                            |                |         |   |
| Azienda                                                                                                    |                |         |   |
|                                                                                                    |                |         |   |
|                                                                                                    |                |         |   |
| Modifica dettaglio Quadro Modalita' di pagamento                                                                                                  |                |         |   |
|                                                                                                    |                |         |   |
| "IBAN Detault                                                                                                    |                |         |   |
|                                                                                                    |                |         |   |
| Utilizza Iban predefinito in anagrafe                                                                                                    |                |         |   |
|                                                                                                    |                |         | ŝ |

Premere il pulsante "FRECCIA" per tornare indietro alla gestione domanda"

### ID 5 – ALLEGATI

Selezionare il flag nella riga di interesse quindi click su "salva" compare il tasto blu "allega file" per selezionare i file da allegare.

(tasto "info file upload" per la descrizione delle caratteristiche dei file che possono essere allegati)

| Juie | Descrizione Allegati                                                                                                    |  |  |
|------|----------------------------------------------------------------------------------------------------|--|--|
| 1549 | COPIA DELLA DOMANDA UNICA DI PAGAMENTO RIFERITA ALL'ANNUALITÀ IN CORSO E DEI GIUSTIFICATIVI DELLA SEMENTE<br>ACQUISTATA E COPIA FRONTE E RETRO DI UN DOCUMENTO DI IDENTITA (SOLO PER I SOGGETTI CON FASCICOLO<br>AZIENDALE NON DI COMPETENZA REGIONALE) |  |  |
| 1149 | COPIA DELLA DOCUMENTAZIONE INERENTE IL SUBENTRO AZIENDALE O IL CONTRATTO CON IL CONTOTERZISTA NEI CASI<br>IN CUI I DOCUMENTI FISCALI INERENTI L'ACQUISTO DEL SEME SIANO INTESTATI A SOGGETTO DIVERSO DAL<br>BENEFICIARIO DELLA DOMANDA                  |  |  |
| 1150 | COPIA DELLA DOCUMENTAZIONE COMPROVANTE IL MOTIVO DELL'AGGANCIO DEL DATO DI DOMANDA UNICA<br>DELL'ANNUALITA' IN CORSO, DI UN SOGGETTO DIVERSO DAL TITOLARE DELLA DOMANDA (AD ESEMPIO: SUCCESSIONE<br>MORTIS CAUSA; TRASFORMAZIONE SOCIETARIA)            |  |  |

Click "salva" per consolidare l'inserimento del documento

Premere il pulsante "FRECCIA" per tornare indietro alla gestione domanda

#### **ID 6- DICHIARAZIONI**

Entrare nella pagina e salvare col il pulsante azzurro "SALVA"

Premere il pulsante "FRECCIA" per tornare indietro alla gestione domanda

# ELABORAZIONE DELLA DOMANDA

Da pagina GESTIONE DOMANDA Il tasto verde "Avanti" elabora la domanda. Vengono evidenziati eventuali errori/mancata compilazione di quadri

| Documenti domanda                        |            |                                                                                           |                                            | ♦ Visualizza documenti                |
|------------------------------------------|------------|-------------------------------------------------------------------------------------------|--------------------------------------------|---------------------------------------|
| Elenco quadri                            |            |                                                                                           |                                            |                                       |
| Compilato: S                             |            | 2 - PERSONA (DATI DEL FIRMATARIO)<br>Compilato: S                                         | 520 - DOMANDA RIFERIMENTO<br>Compilato: S  | 540 - PIANO COLTURALE<br>Compliato: S |
| 548 - SUPERFICI A PREMIO<br>Compliato: S |            | 549 - RIEPILOGO SUPERFICIE SEMI<br>Compilato: S                                           | 9 - MODALITA' DI PAGAMENTO<br>Compilato: S | S-ALLEGATI<br>Compliato: S            |
| 6 - DICHIARAZIONE<br>Compilato: S        |            |                                                                                           |                                            |                                       |
| 🖶 Stampa di Prova                        | 🖾 Anomalie | Controlli                                                                                 |                                            | 會 Elimina                             |
| ● Avarti                                 | Step       | 0 - Domanda in Compilazione<br>1 - Domanda Controllata<br>2 - Domanda a fine compilazione | Attività Corrente: Cer                     | npilazione                            |

# ID 549 RIEPILOGO SUPERFICI SEMI

### Per effettuare l'elaborazione dei dati in questo quadro: "indietro alla gestione domanda" clic su tasto verde "Avanti"

| ⑦ □ ▲ AGREA - SIAG - Home page x +                                                                                                    | × |
|----------------------------------------------------------------------------------------------------|---|
| 🔶 🔿 🙃 https://agreagestione.regione.emilia-romagna.it/siar/qdrSiarRiepilogoCalcolo_loadDetail.action 🕺 🏠 🎓 🎕 🤹 🖤                                                      | b |
| 🌰 File - OneDrive 👅 Homepage — E-R 📓 https:/-finecobank 🗳 AurigaWeb 💠 https://www.fascico 📻 https://www.tim.it/ 🌀 Google 🎦 Servizi per l' Agricol > 🛅 Altri preferiti | Q |
| Inserire numero del Q Q<br>Home > Ricerca Domanda > Timeline > Gestione Domanda                                                                                       |   |
| Protocollazione Manuale <                                                                                                    | 0 |
| Assegnazione <                                                                                                    | 0 |
| Gestione Esiti Controlli                                                                                                    | + |
| Liquidazione Cuadro Precedente Quadro Successivo ->                                                                                                    |   |
| Gestione Azienda <                                                                                                    |   |
| Et SOP - PAC 2007-2013     Domanda     5682970 - DOMANDA DI SOSTEGNO - PAGAMENTO       Settore     SIARBIETOLA - bando Siar Bietola - De Minimis       Azienda        |   |
|                                                                                                    |   |
| Dettaglio quadro riepilogo                                                                                                    |   |
| I dati saranno visualizzati dopo aver effettuato i controlli                                                                                                    |   |
| I dati saranno visualizzati dopo aver effettuato i controlli                                                                                                    |   |
| ← Indietro alla gestione domanda                                                                                                    |   |
|                                                                                                    | 钧 |

- Somma superficie richiedibile -> somma, da Piano Colturale, delle superfici ammissibili in base alla coltura/varietà
- Somma superficie richiesta ightarrow quella sopra, eventualmente ridotta dall'utente in compilazione
- Superficie premio accoppiatoightarrow dichiarata in Domanda unica
- Superficie Riconosciuta  $\rightarrow$  la minore tra "superficie richiesta" e "superficie premio accoppiato"

ID 549 - RIEPILOGO SUPERFICIE SEMI

| ← Quadro Precedente           | Quadro Successivo ->                                                                       |            |
|-------------------------------|--------------------------------------------------------------------------------------------|------------|
| Domanda<br>Settore<br>Azienda | 5819648 - DOMANDA DI SOSTEGNO - PAGAMENTO<br>SIARBIETOLA - bando Siar Bietola - De Minimis |            |
|                               |                                                                                            |            |
| Dettaglio quadro riep         | ilogo                                                                                      |            |
|                               |                                                                                            |            |
| Somma superficie richiedibile |                                                                                            | 4,2944 Ha  |
| Somma superficie richiesta    |                                                                                            | 4,2944 Ha  |
| Superficie premio accoppiato  | bietola                                                                                    | 12.2012 Ha |

4,2944 Ha

Superficie Riconosciuta

#### 🗖 🔄 AGREA - SIAG - Home page 🛛 🗙 🕂 ٥ × A Q 🟠 🖆 健 🙁 … 6 Attenzione Ø Sono presenti i seguenti errori II quadro DATI AGGIUNTIVI obblgatorio non è compilato/ II quadro SUIPERPICI A PREMIO obblgatorio non è compilato/ II quadro MODALITA/ DI PAGAMENITO obblgatorio non è compilato/ guadro ALIEGATI obblgatorio non è compilato/ • Si è verificato un errore in fase di generazione della stampa Struttura Competente (Salva Identificativo Domanda nº: 5590658 Documenti domanda Elenco quadri 1 - AZIENDA Compilato: S C 545 - DATLAG Compilato N € 8 血 5 - ALLEGATI Compilate: N & - Stampa di Prova El Controla • • • 0 Avanti 信。(小) 14:41 11/05/2023 🥌 14°C 🛛 🔕 😌 🟶 📼 w В. H о Р... R., 🛛 R. -- R... 4 ٨ 🐞 🖳 🚳 •1 📰 Ę

Vengono evidenziati eventuali errori/mancata compilazione di quadri

Da pagina GESTIONE DOMANDA STAMPA DI PROVA è possibile generare una stampa di prova